## **NIKL「I** ニクニ オンラインショップ ご購入手順

① ご希望の製品の画面で「数量」をお選びいただき、「カートに入れる」ボタンをクリック。

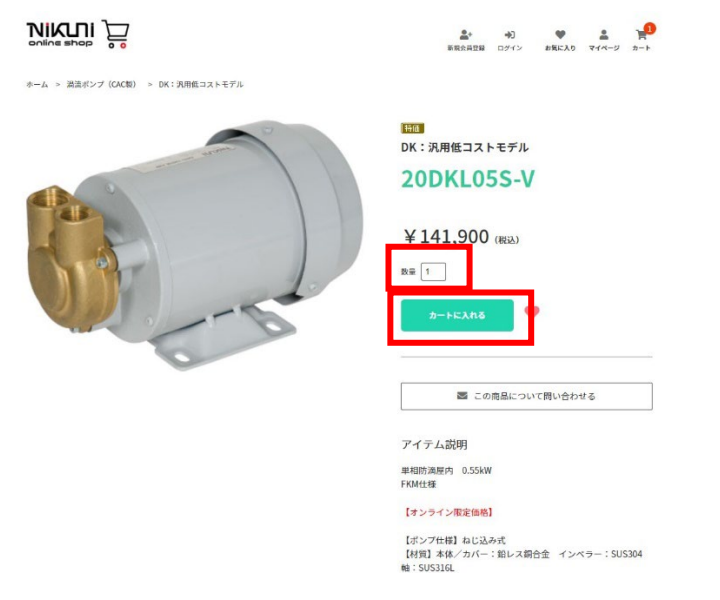

② 表示された下記の表示で「ご購入手続きへ進む」をクリック
 (別の製品もご購入される場合は、「×ボタンを押して、①を続ける」)

③ご注文内容を確認する。

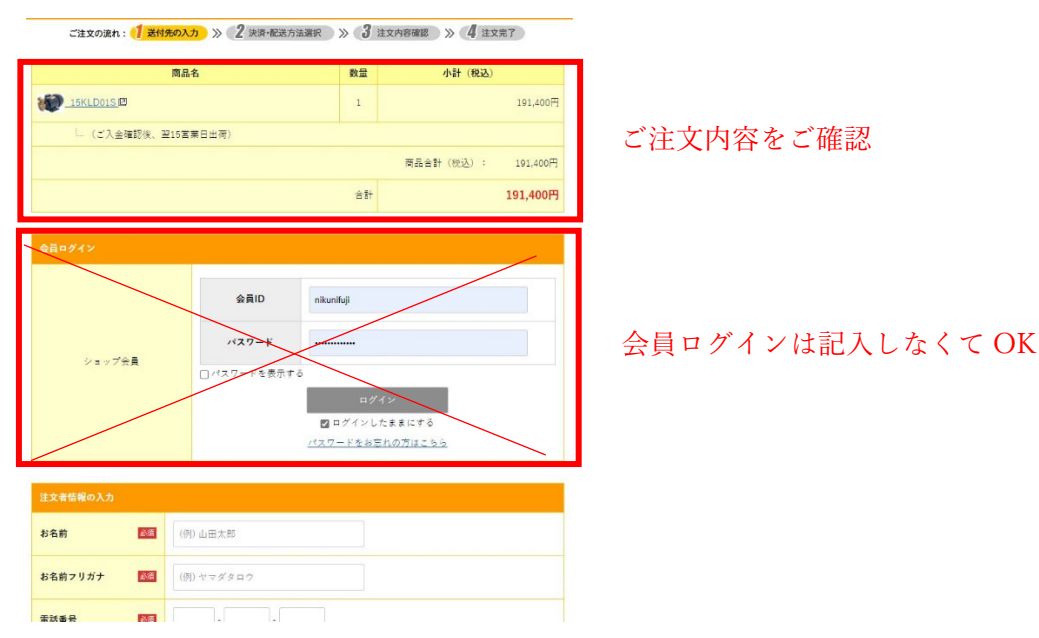

④ 下にスクロールして、注文者の情報を入力する

| 注文者情報の入力 |      |                                                                         |
|----------|------|-------------------------------------------------------------------------|
| お名前      | Ø.   | (例) 山田太郎                                                                |
| お名前フリガナ  | 必须   | (例) ヤマダタロウ                                                              |
| 電話香号     | 0A   |                                                                         |
| 緊急時連絡先   |      |                                                                         |
| メールアドレス  | ð.   | ▲ メールアドレスが正確ではありません。もう一度ご入力ください。<br>nikunifuji                          |
| 郵便香号     | Ø.M. | 1508512 (住所入方)<br>住所から朝便者号を検系する場合は <u>ころら</u><br>国外の方は0000000と入力してください。 |
| (1 56    | 0.5  | ▼磁択してください ▼                                                             |
| 12171    |      | それ以降の住所<br>マスカゥカインスながく研究学会協会は「会社名、部時名」など、スカル・ディーサーン                     |

⑤ 下にスクロールして、会員登録 ID とパスワードを任意で決め、入力する

(今回限りのご注文の場合は下記の青四角にチェックを入れ、ID・パスワードの入力は不要)

| 新規会員堂録                                                          |                                  |                                    |                            |    |
|-----------------------------------------------------------------|----------------------------------|------------------------------------|----------------------------|----|
| <ul> <li>金昌規約、個人情報の取り<br/>会員規約、個人情報の取り扱い<br/>が完了します。</li> </ul> | <u>扱いについて</u> に同意し<br>についてに同意して会 | て会員登録する。 〇 8員登録<br>員登録する。 - 平平されてい | にしない<br>いる場合、「次へ」を押すことで会員! | t録 |
| <b>会員ID  ぶ</b> (4~12文字の半角美数字)                                   |                                  | IDチェック                             |                            |    |
| パスワード                                                           |                                  |                                    |                            |    |

⑥ 下にスクロールして、お届け先を入力する

A:注文者と送り先が同じ場合は下記の「注文者の住所にお届けする」を選ぶ(下記、赤枠)
 B:注文者と送り先が違う場合は下記の「注文者の情報を元にお届け先を編集する」もしくは新しいお届け先を入力するを選び、送り先の住所を入力する(下記、青枠)

| お届け先の入力                                                                            |  |
|------------------------------------------------------------------------------------|--|
| <ul> <li>注文者の住所にお届けする</li> <li>注文者の情報を元にお届け先を編集する</li> <li>新しいお届け先を入力する</li> </ul> |  |

⑦ 注文備考を入力し、次へをクリックする。

| 注文篇考                                                                                |
|-------------------------------------------------------------------------------------|
| 2022年4月30日~8月8日はゴールチンウィーク感覚のため、ご注文・出荷は不可となります。(約感慨の営業日にもカウントされまでんのでご注意ください)         |
| ● 会社会(個人のご購入など会社会がない場合は「-」と入力してください。)                                               |
| ■■ 観察虫(観音がない場合は〔-〕と入力してください。)                                                       |
| ● 第の書の発行                                                                            |
| ○(1400) ● 124(17年 8 ○) 1400 ● 14 不要<br>(1400) ● 124(17年 8 ○) 1400 ● 14 不要           |
| 35 送付款への注文者の表示                                                                      |
| ○要示する ○要示しない                                                                        |
| 2022年4月80日~5月8日はゴールチンウイーク開発のため、ご注文・出所は不可となります。(約期間の営業日にもカウ<br>ン<br>トされませんのでご注意ください) |
| ×~                                                                                  |

決裁方法を選ぶ

クレジットカード決済:PG カードを選択し、カード情報を入力する

銀行振込:銀行振込を選択し、先へ進む(後ほど注文確定メールに記載の銀行口座に購入金額を振込む)

|              | 商品名                         | 数量                                           | 小計(税込)                             |
|--------------|-----------------------------|----------------------------------------------|------------------------------------|
|              |                             | 1                                            | 191,40                             |
| し (ご入金確認後、翌1 | 5宮粟日出荷)                     |                                              |                                    |
|              |                             |                                              | 商品合計 (税込) : 191.40                 |
|              |                             | お支払い合業                                       | +金額は次の画面でご確認くださ                    |
|              |                             |                                              |                                    |
| 支払い方法の選択     |                             |                                              |                                    |
| )PGカード       | お客様のクレジットカー<br>をご登録されたお客様   | - ド情報をご入力ください<br>ま、クレジットカードを派                | n。今まつにクレジットカード情報<br>観沢いただくこともつきます。 |
|              | カード情報の入力                    |                                              |                                    |
|              | 77 - 1 <sup>2</sup>         | 「会社を選択してください                                 |                                    |
|              | <sup>カード会社</sup> VI         |                                              |                                    |
|              | カード香号                       |                                              |                                    |
|              | 名義人                         |                                              |                                    |
|              | 01 =<br>有効期限<br>例)の<br>年」と  | ■ 月 22 ▼ 年<br>9 - ドの有効期限が [12/]<br>3 力してください | 0」となっている場合「12月10                   |
|              | お支払い回数の選択                   |                                              |                                    |
|              | お支払い回数 一活                   | 担心                                           | *                                  |
|              | カード 情報などのご入力<br>ご安心してご利用くだ。 | カ内容につきましては、S<br>さい。                          | SLで暗号化されて送信されます。                   |
|              | Ver                         | ified by MasterCard.<br>VISA SecureCode.     | JCB<br>J/Secure                    |
| ) 銀行振込       | 弊社にてご入金確認後、                 | 商品発送手配を致します。                                 |                                    |

⑨ 下にスクロールし、次へをクリックする

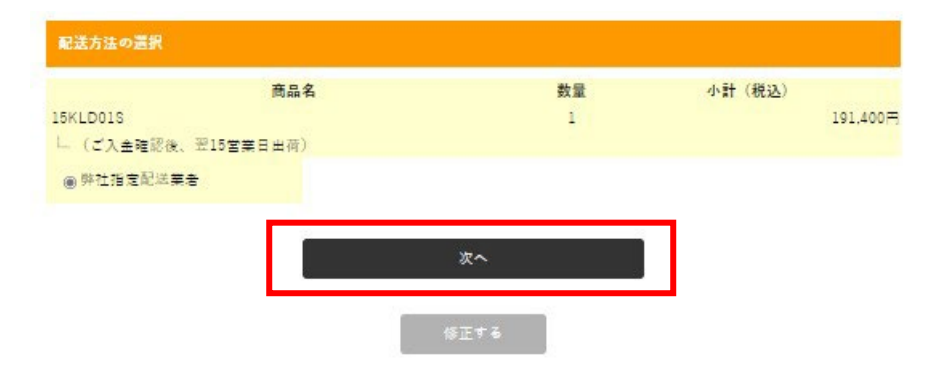

⑩ ご注文内容を最終確認し、「注文内容を確定する」をクリックする

| 二注文0溴h: 1 送付先入力 >> 2 決済・配送方法濃択 | )≫ <mark>3</mark> ≟xi | ×E »         | 建文完了                                |
|--------------------------------|-----------------------|--------------|-------------------------------------|
| ご注文内容の確認                       |                       |              |                                     |
| 商品名                            | 数量                    | 小計           | (税込)                                |
| 15KLD01S                       | 1                     |              | 191,400円                            |
| └ (ご入金確認後、翌15営業日出荷)            |                       |              |                                     |
|                                |                       | 小計:          | 191,400円                            |
|                                |                       | 送料:          | 0 <b></b> 円                         |
|                                |                       | 配送方法:        | 弊社指定配送業者                            |
|                                |                       | 商品合計(8       | (这) : 191,400 円                     |
|                                |                       | お支払<br>消費得10 | い合計: 191,400円<br>S対象(Ris): 191,400円 |
|                                |                       |              |                                     |
| 注文内容を確定                        | きする                   |              |                                     |
| 修正する                           |                       |              | 8                                   |

- ① 注文が確定され、メールにてご注文内容が自動送信されます。
  - ※銀行振り込みを選択された場合は、お振込み口座もメールに記載されております。

| 注文内容が確定されました!                                                             |    |                                          |  |
|---------------------------------------------------------------------------|----|------------------------------------------|--|
| 注文番号は、P173955500077502565です。                                              |    |                                          |  |
| こちらの番号を控えていただくか、プリントアウトをしていただくようお願い致します。<br>(ショップの注文履歴ページにて必要となります)       |    |                                          |  |
| ご注文ありがとうございました。ご注文状況は、 <u>注文履歴</u> をご覧ください。                               |    |                                          |  |
|                                                                           |    |                                          |  |
| 商品名                                                                       | 数量 | 小計(税込)                                   |  |
| <ul> <li>10/LD01Sオーバーホール部品セット 四         ご入金確認後、翌営業日出荷         </li> </ul> | 1  | 51,370円                                  |  |
|                                                                           |    | お届け目安 <u>お届け日について</u> 図                  |  |
|                                                                           |    | 小計: 51,370円                              |  |
|                                                                           |    | 送料: 0円                                   |  |
|                                                                           |    | 配送方法: 弊社指定配送業者                           |  |
|                                                                           |    | 商品合計(税込): 51,370 円                       |  |
|                                                                           |    | お支払い合計: 51,370円<br>消費税10%対象(税込): 51.370円 |  |
|                                                                           |    |                                          |  |

【注文確定画面】

※注文確定画面 下部の「印刷する」ボタンで ご注文内容が表示されますので、請求書が必要 な場合はこちらをご使用ください。

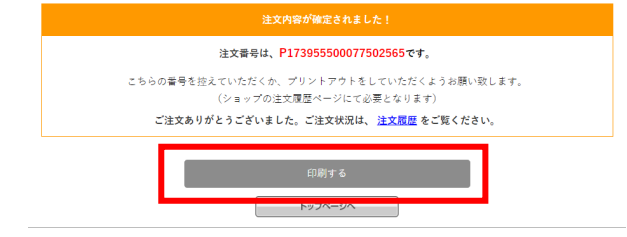